# TATA CARA PENGURUSAN KARTU RENCANA STUDI (KRS) PADA

## **SISFO KAMPUS**

**STAIN WATAMPONE** 

- 1. Her Registrasi Pembayaran Pada Loket Pembayaran Spp (*Melakukan Pembayaran SPP pada semester berjalan*).
- 2. Setelah melakukan pembayaran, mahasiswa selanjutnya login sesuai user id dan password masingmasing pada link: <u>http://sisfo.stain-watampone.ac.id</u>

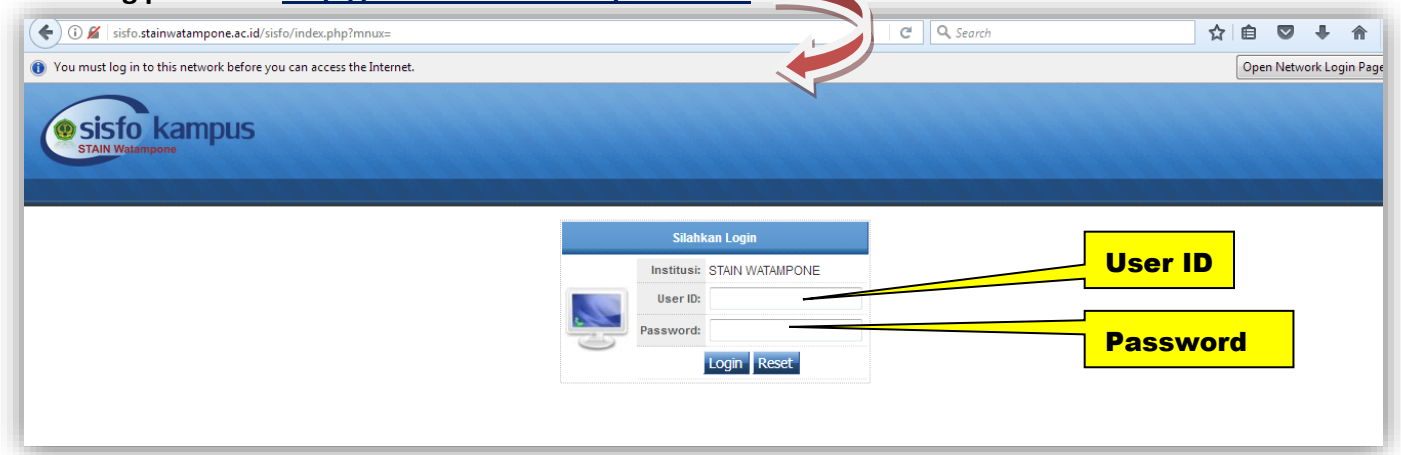

3. Setelah login maka selanjutnya masuk pada menu Mahasiswa lalu klik 01 Kartu Rencana Studi

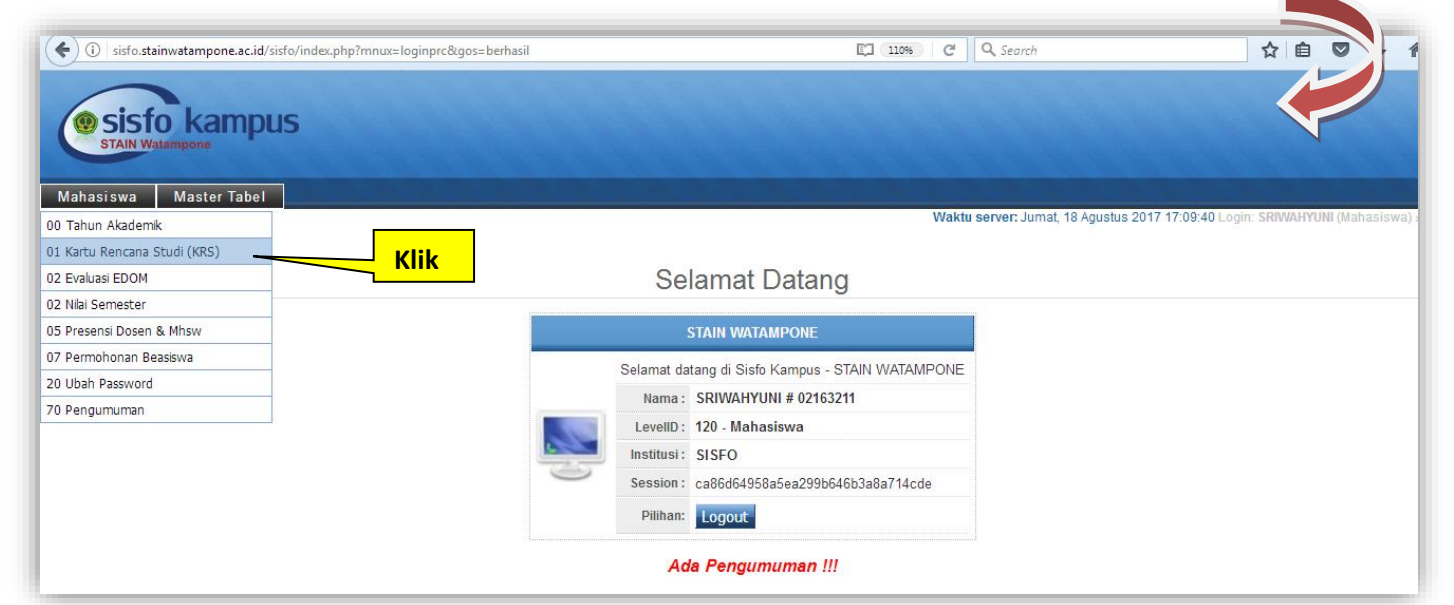

## 4. Kemudian Klik Ambil MK seperti dibawah ini;

| mpus                             |                                                                                                    |                                                                                                    |                                                                                                    |                                                                                                    |                                                                                                    |
|----------------------------------|----------------------------------------------------------------------------------------------------|----------------------------------------------------------------------------------------------------|----------------------------------------------------------------------------------------------------|----------------------------------------------------------------------------------------------------|----------------------------------------------------------------------------------------------------|
| Tabel                            |                                                                                                    |                                                                                                    |                                                                                                    |                                                                                                    |                                                                                                    |
| ncana Studi (KRS)                |                                                                                                    | Waktu server                                                                                                    | : Jumat, 18 Agustus 2017                                                                                                    | 17:17:44 Login: SRIWA                                                                                                    | HYUNI (Maha                                                                                                    |
|                                  | KRS Ma                                                                                              | hasiswa                                                                                                    |                                                                                                    |                                                                                                    |                                                                                                    |
| Tahun Akd: 20162                 | NIM: 02163211                                                                                       |                                                                                                    |                                                                                                    |                                                                                                    |                                                                                                    |
| Mahasiswa: SRIWAHYUNI (0216      | 3211) Semester:                                                                                     | 4 (IPK: 3.13 - Total SKS Lulus: 16)                                                                                                    | Status<br>Mahasiswa:                                                                                                    | Aktif <sup>(A)</sup>                                                                                                    |                                                                                                    |
| Batas KRS: 01/02/2017-19/08/20   | 17 Jumlah SKS:                                                                                      | 24-24                                                                                                    | Status Awal:                                                                                                    | Pindahan <sup>(P)</sup>                                                                                                    |                                                                                                    |
| Batas Bayar: 02/01/2017-10/02/20 | 17 Pembimbing<br>Akademik:                                                                          | Dr. A. SUHARDI ST., M.PD.                                                                                                    | a Cetak KBS                                                                                                    |                                                                                                    |                                                                                                    |
|                                  | Tabel<br>Tabel<br>Tahun Akd: 20162<br>Mahasiswa: SRIWAHYUNI (0216<br>Batas KRS: 01/02/2017_19/08/20 | Tabel<br>Tabel<br>Tabuk (KRS)<br>KRS Ma<br>Tahun Akd: 20162 NIM: 02163211<br>Mahasiswa: SRIWAHYUNI (02163211) Semester:<br>Batas KRS: 01/02/2017-19/08/2017 Jumlah SKS:<br>D to D 02/01/2017 Pembimbing | Mabel Waktu server   Tabel Waktu server   KRS Mahasiswa SRIWAHYUNI (02163211)   Mahasiswa: SRIWAHYUNI (02163211)   Batas KRS: 01/02/2017_19/08/2017   Store 02/01/2017   Store 02/01/2017 | KRS Mahasiswa:   KRS Mahasiswa:   KRS Mahasiswa:   SRIWAHYUNI (02163211)   Semester: 4 (IPK: 3.13 - Total SKS Lulus: 16)   Status Mahasiswa:   Batas KRS: 01/02/2017 -19/08/2017   Pembimbing   Deter 0.00/01/2017 | Makei 20162 NIM: 02163211 Semester: 4 (IPK: 3.13 - Total SKS Lulus: 16) Status Mahasiswa: Aktir (A)   Batas KRS: 01/02/2017_19/08/2017 Jumlah SKS: 24-24 Status Awal: Pindahan (P)   Data D 02/01/2017 Pembimbing Semester MRD |

#### 5. Maka Akan Muncul daftar pilihan Mata Kuliah yang ditawarkan;

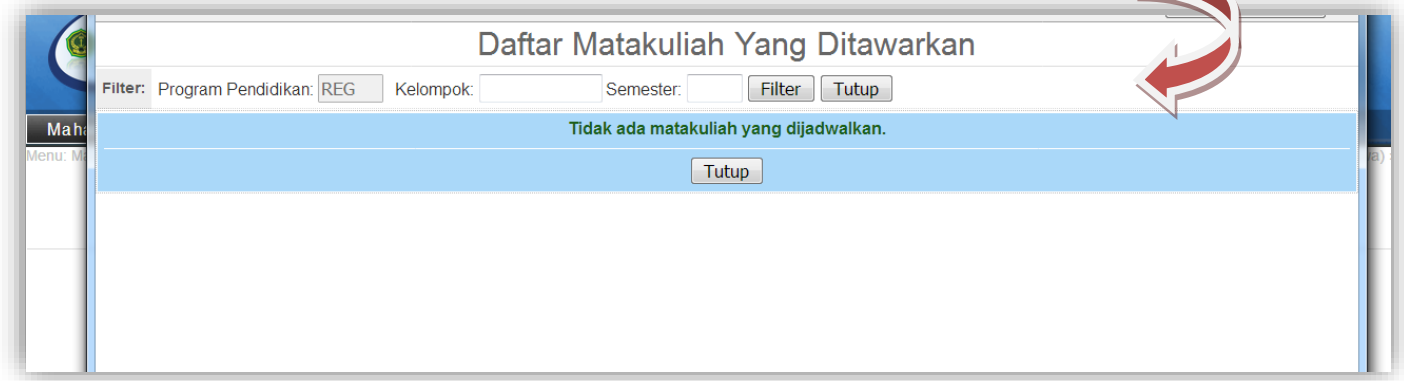

6. Masukkan Kode Kelompok sesuai Kelompok serta semester kemudian tekan Filter

Centang mata kuliah yang ada pada kelompok-nya masing-masing, apabila Mahasiswa yang ingin melakukan pengulangan mata kuliah (kredit MK) maka langsung mem-filter semester yang ingin diulang dengan cara mengosongkan Kelompok kemudian tekan filter, maka Mata Kuliah pada semester yang ingin di ulang akan muncul secara keseluruhan.

| 🕘 KRS I                                                               | Maha           | asiswa - Mozilla F     | irefox                                            |                                                                     |                     |               |        | - (                | J X  |  |  |  |
|-----------------------------------------------------------------------|----------------|------------------------|---------------------------------------------------|---------------------------------------------------------------------|---------------------|---------------|--------|--------------------|------|--|--|--|
| (i) sis                                                               | sfo. <b>st</b> | ainwatampone.a         | c.id/sisfo/jur/krs.ambil.php                      |                                                                     |                     |               |        |                    |      |  |  |  |
| O You must log in to this network before you can access the Internet. |                |                        |                                                   |                                                                     |                     |               |        | Open Network Login |      |  |  |  |
|                                                                       |                |                        | Daftar Matakuliah                                 | Yang Ditawarkan                                                     |                     |               |        |                    | Â    |  |  |  |
| Filter:                                                               | Prog           | ram Pendidikan:        | REG Kelompok: Semester: Filter Tutup              |                                                                     |                     |               |        |                    | =    |  |  |  |
| Minggu                                                                | 0              |                        |                                                   |                                                                     |                     |               |        |                    |      |  |  |  |
| Amb                                                                   | vil            | Kode <sup>Smt</sup>    | Matakuliah                                        | Semester                                                            | Kelompok<br>Program | Jam<br>Kuliah | Ruang  | Jmlh.<br>Siswa     | Кар. |  |  |  |
| 1                                                                     | ×              | U23404B <sup>8</sup>   | KKN 4 (Keterangan)                                | Semester                                                            | 13MPI-2 REG         | 00:00_00:00   | R. V 6 | 30                 | 30   |  |  |  |
| 2                                                                     |                | U23406B <sup>8</sup>   | SKRIPSI <sup>©</sup> (Keterangan)                 | ASTUTI S.Ag M.Pd                                                    | 13MPI-2 REG         | 00:01-00:02   | R. V 6 | 31                 | 35   |  |  |  |
| 3                                                                     | ×              | P23408B <sup>8</sup>   | SEMINAR PROPOSAL <sup>2</sup> (Keterangan)        |                                                                     | 13MPI-2 REG         | 00:03_00:04   | R. V 6 | 30                 | 30   |  |  |  |
| 4                                                                     |                | U23402B <sup>8</sup>   | PPL <sup>4</sup> (Keterangan)                     | Kode Kelompok                                                       | 13MPI-3 REG         | 00:05-00:08   | R. V 6 | 27                 | 30   |  |  |  |
| 5                                                                     |                | U23406B <sup>8</sup>   | SKRIPSI <sup>6</sup> (Keterangan)                 | ASTUTI S.Ag M.Pd                                                    | 13MPI-3 REG         | 00:11_00:12   | R. V 6 | 24                 | 30   |  |  |  |
| 6                                                                     |                | P23408B <sup>8</sup>   | SEMINAR PROPOSAL <sup>2</sup> (Keterangan)        | ASTUTI S.Ag M.Pd                                                    | 13MPI-3 REG         | 00:13-00:14   | R. V 6 | 24                 | 30   |  |  |  |
| 7                                                                     |                | U23402B <sup>8</sup>   | PPL 4 (Keterangan)                                | ASTUTI S.Ag M.Pd                                                    | 13MPI-4 REG         | 00:15-00:16   | R. V 6 | 32                 | 35   |  |  |  |
| 8                                                                     |                | U23404B <sup>8</sup>   | ( Colorador)                                      | ASTUTI S.Ag M.Pd                                                    | 13MPI-4 REG         | 00:17_00:18   | R. V 6 | 27                 | 30   |  |  |  |
| Senin <sup>1</sup>                                                    |                |                        | Centang Mata Kuliah sesuai                        |                                                                     |                     |               |        |                    |      |  |  |  |
| Amb                                                                   | il             | Kode Smt               | dengan kelompoknya                                | Dosen                                                               | Kelompok<br>Program | Jam<br>Kuliah | Ruang  | Jmlh.<br>Siswa     | Кар. |  |  |  |
| 9                                                                     |                | MKKB23204 <sup>4</sup> | MANAJEMEN PENDIDIKAN 2 (Keterangan)               | ASTUTI S.Ag M.Pd                                                    | 15MPI-1 REG         | 07:30_09:00   | К8     | 33                 | 35   |  |  |  |
| 10                                                                    |                | MKKB232124             | TEORI ORGANISASI <sup>2</sup> (Keterangan)        | SYAMSURIADI S.SOS., M.SI.                                           | 15MPI-3 REG         | 07:30-09:00   | L1     | 32                 | 35   |  |  |  |
| 11                                                                    |                | MKKB23218 <sup>4</sup> | MANAJEMEN PERKANTORAN <sup>2</sup> (Keterangan)   | DR. H. M. RAPI S.AG., M.AG.                                         | 15MPI-5 REG         | 07:30-09:00   | L4     | 29                 | 35   |  |  |  |
| 12                                                                    |                | МКК231802 <sup>2</sup> | SEJARAH PERADABAN ISLAM <sup>2</sup> (Keterangan) | Drs. ABDULLAH RB M.Pd.I.                                            | 16MPI-2 REG         | 07:30_09:00   | L2     | 28                 | 35   |  |  |  |
| 13                                                                    |                | МКК231602 <sup>2</sup> | BAHASA INDONESIA 2 (Keterangan)                   | Asriadi S.Pd., M.Pd.<br>→ Dr. NURSYIRWAN <mark>S.AG., M.PD</mark> . | 16MPI-4 REG         | 07:30-09:00   | L8     | 29                 | 35   |  |  |  |
| 14                                                                    |                | MPK231902 <sup>2</sup> | ILMU PENDIDIKAN ISLAM <sup>2</sup> (Keterangan)   | Drs. AMINULLAH M.Pd.I.                                              | 16MPI-7 REG         | 07:30-09:00   | L3     | 27                 | 35   |  |  |  |
|                                                                       |                | ~                      |                                                   | Fahmiah Akilah E.Sy, MM                                             |                     | EN            | A      |                    | -    |  |  |  |

### 7. Kemudian Klik Centang semua

| sisfo kamp                                      | ous                    |            |                              |                               |                         |                        |                                                                    |                        |                        |               |                  |
|-------------------------------------------------|------------------------|------------|------------------------------|-------------------------------|-------------------------|------------------------|--------------------------------------------------------------------|------------------------|------------------------|---------------|------------------|
| STAIN Watampone                                 |                        |            |                              |                               |                         |                        |                                                                    |                        |                        |               |                  |
| Asiswa Master Tab<br>hasiswa » 01 Kartu Rencana | el<br>Studi (KRS)      |            |                              |                               |                         |                        |                                                                    | Waktu server: Jum      | at, 18 Agustus 2017 17 | 7:40:04 Logir | n: SRIWAHYUNI (N |
|                                                 |                        |            |                              |                               | KRS Ma                  | hasiswa                |                                                                    |                        |                        |               |                  |
|                                                 |                        | Tahun Ako  | : 20162                      | NIM: 021                      | 63211                   |                        |                                                                    |                        |                        |               |                  |
|                                                 |                        | Mahasiswa  | SRIWAHYUNI                   | (02163211)                    | Semester:               | 4 (IPK: 3.13 - Total S | KS Lulus: 16)                                                      | Status<br>Mahasiswa: A | ktif <sup>(A)</sup>    |               |                  |
|                                                 |                        | Batas KR   | 01/02/2017-19/               | 08/2017                       | Jumlah SKS:             | 24-24                  |                                                                    | Status Awal: P         | indahan <sup>(P)</sup> |               |                  |
|                                                 |                        | Batas Baya | . 02/01/2017_ <sub>10/</sub> | 02/2017                       | Pembimbing<br>Akademik: | Dr. A. SUHARDI         | ST., M.PD.                                                         | A Cetak KRS            |                        |               |                  |
|                                                 | -                      | Ambil MK   | Hapus Semua                  | Daftar Matakuliah Ya          | ang Diambil Mahasi      | swa:                   |                                                                    |                        |                        |               | 1                |
|                                                 | Senin <sup>1</sup>     |            |                              |                               |                         |                        |                                                                    |                        | Centang Semua          |               | Centang S        |
|                                                 | # Jam Ku               | liah Ruang | Kode <sup>Semester</sup>     | Nama I                        | Matakuliah              | SKS                    | Nama Dosen                                                         | Kelompo                | k Verifikasi PA        | Del           | 1                |
|                                                 | 1 <sup>14:15</sup> →1  | 5:45 L4    | MKKB23218 4                  | MANAJEMEN PERKAN              | NTORAN                  | 2 DR.                  | H. M. RAPI <sup>S.AG.,</sup> M.A                                   | G. 15MPI-7             | Sudah diverifikasi     | ۱             |                  |
|                                                 | 2 <sup>15:50</sup> →1  | 7:20 L6    | MKKB23214 4                  | MANAJEMEN STRATE              | GIK                     | 2 ASM<br>2 DF          | IAH AMIR <sup>S.PD., M.PD</sup><br>R. H. ABU BAKAR <sup>(M.P</sup> | o.) 15MPI-7            | Sudah diverifikasi     | 3             |                  |
|                                                 | 3 07:30 <sub>→05</sub> | 9:00 M1    | MKKB23206 4                  | MANAJEMEN KEUAN<br>PENDIDIKAN | GAN LEMBAGA             | 2 DRS<br>3 DF          | S. H. BUSTAN RAMLI<br>R. H. M. AMIR HM (M.A.                       | M.SI<br>9) 15MPI-7     | Sudah diverifikasi     | 3             |                  |
|                                                 | Selasa <sup>2</sup>    |            |                              |                               |                         |                        |                                                                    |                        |                        |               |                  |
|                                                 |                        |            |                              |                               | Bowered by              | Sinfo Kompuo           |                                                                    |                        |                        | Onlin         | na Chaff (0)     |

## 8. Maka Mata Kuliah akan terverifikasi secara otomatis, lalu Cetak KRS.

|                   |                                                                                      | Tahun Ako         | d: 20162 🔻                                                                   | NIM:                                | 02163211                               |                                       |                                                                         | Car                                   |                                |                                                                            |     |
|-------------------|--------------------------------------------------------------------------------------|-------------------|------------------------------------------------------------------------------|-------------------------------------|----------------------------------------|---------------------------------------|-------------------------------------------------------------------------|---------------------------------------|--------------------------------|----------------------------------------------------------------------------|-----|
|                   | N                                                                                    | Aahasiswa         | SRIWAHYUNI                                                                   | (02163211)                          | Semester:                              | 4 (IPK: 3.13 - Tota                   | l SKS Lulus: 16)                                                        | M                                     | Status<br>ahasiswa: Akti       | f <sup>(A)</sup>                                                           |     |
|                   |                                                                                      | Batas KRS         | s: 01/02/2017-19/                                                            | 08/2017                             | Jumlah SKS:                            | 24-24                                 |                                                                         | Sta                                   | itus Awal: Pin                 | dahan <sup>(P)</sup>                                                       |     |
|                   | В                                                                                    | latas Baya        | r: 02/01/2017_ <sub>10/</sub>                                                | 02/2017                             | Pembimbing<br>Akademik:                | Dr. A. SUHARI                         | ) ST., M.PD.                                                            | Cetal<br>2× Ceta                      | K LRS Cetak                    |                                                                            | tal |
|                   | ✓ Am                                                                                 | bil MK            | Hapus Semua                                                                  | Daftar Matakuli                     | ah Yang Diambil Mahas                  | iswa:                                 |                                                                         |                                       |                                |                                                                            |     |
|                   |                                                                                      |                   |                                                                              |                                     |                                        |                                       |                                                                         |                                       |                                |                                                                            |     |
| Se                | nin <sup>1</sup>                                                                     |                   |                                                                              |                                     |                                        |                                       |                                                                         |                                       |                                | Centang Semua                                                              |     |
| Se<br>#           | nin <sup>1</sup><br>Jam Kuliah                                                       | Ruang             | Kode <sup>Semester</sup>                                                     | Na                                  | ama Matakuliah                         | SKS                                   | Nama Do                                                                 | osen                                  | Kelompok                       | Centang Semua<br>Verifikasi PA                                             | D   |
| Se<br>#<br>1      | nin <sup>1</sup><br>Jam Kuliah<br><sup>14:15</sup> →15:45                            | Ruang<br>L4       | Kode <sup>Semester</sup><br>MKKB23218 <sup>4</sup>                           | Na<br>MANAJEMEN PE                  | ama Matakuliah<br>RKANTORAN            | <u>sks</u><br>2 d                     | Nama Do<br>R. H. M. RAPI <sup>S.AG</sup>                                | osen<br>., M.AG.                      | Kelompok<br>15MPI-7            | Centang Semua<br>Verifikasi PA<br>Sudah diverifikasi                       |     |
| Se<br>#<br>1<br>2 | nin <sup>1</sup><br>Jam Kuliah<br><sup>14:15</sup> →15:45<br><sup>15:50</sup> →17:20 | Ruang<br>L4<br>L6 | Kode <sup>Semester</sup><br>MKKB23218 <sup>4</sup><br>MKKB23214 <sup>4</sup> | NA<br>MANAJEMEN PE<br>MANAJEMEN STI | ama Matakuliah<br>RKANTORAN<br>RATEGIK | <b>sкs</b><br>2 D<br>2 А <sup>4</sup> | Nama Do<br>R. H. M. RAPI S.AG<br>SMAH AMIR S.PD., I<br>DR. H. ABU BAKAR | osen<br>., M.AG.<br>M.PD<br>{ (M.PD.) | Kelompok<br>15MPI-7<br>15MPI-7 | Centang Semua<br>Verifikasi PA<br>Sudah diverifikasi<br>Sudah diverifikasi | D   |

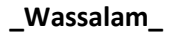